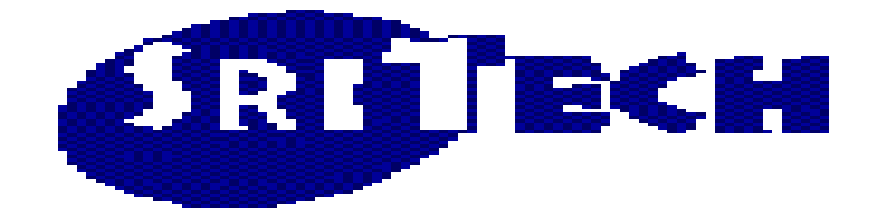

# Running/Debugging AppEngine Program Using AePlus

# **Tutorial Document**

Product From:

SRI Technologies Pty Ltd WebSite: www.sritech.biz Email: <u>sritech@sritech.biz</u>

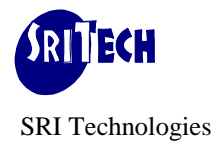

# Table Of Contents

| INTRODUCTION                                                    | 3  |
|-----------------------------------------------------------------|----|
| AEPLUS TERMINOLOGIES                                            | 3  |
| Process Definition Setup                                        | 6  |
| AEPLUS TUTORIAL                                                 | 9  |
| Setup/Installation Check                                        | 9  |
| Run Options:                                                    | 1  |
| SNAPSHOT AND SOURCE CODE LISTING:                               | 3  |
| List Version                                                    | 4  |
| HTML Version                                                    | 6  |
| RUNNING APPENGINE PROGRAM1                                      | 7  |
| A. Run Option-CNS : Run Normal at Client in Source Database     | 17 |
| B. Option-CNT : Run Normal at Client in Target Database         | 9  |
| C. Run Option-CDS : Run with Debug at Client in Source Database | 21 |
| D. Run Option-CDT : Run with Debug at Client in Target Database | 33 |
| E. Run Option-SNS : Run Normal at Server in Source Database     | 33 |
| F. Run Option-SNT : Run Normal at Server in Target Database     | 33 |
| G. Run Option-SDS : Run with Debug at Server in Source Database | }4 |
| H. Run Option-SDT : Run with Debug at Server in Target Database | }4 |
| Ae Abends                                                       | 35 |
| SOURCE VERSION CONTROL APPENGINE USING AEPLUS                   | 36 |

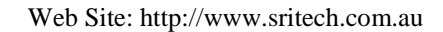

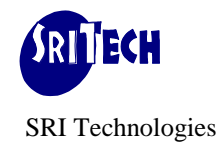

# Introduction

**AePlus** (Application Engine Workbench with Interactive Debugger) is a productivity tool that provides developers with a user friendly front-end through which they can run, test and debug AppEngine programs more efficiently thereby cutting down development effort and time. This results in time saving as well as improved quality outcome.

# **AePlus Terminologies**

| PSoft User:       | User name that will be used to Logon PeopleSoft application. e.g. PS, VP1 etc.                                                                                                    |  |  |  |
|-------------------|----------------------------------------------------------------------------------------------------|--|--|--|
| Source Database:  | PeopleSoft Database name where AppEngine Source resides, e.g. HR90DEV, HR90INT etc                                                                                                    |  |  |  |
| Target Database:  | PeopleSoft Database name where AppEngine Runs e.g.<br>HR90DEV, HR90INT etc. Generally it is same as Source<br>Database but you can choose it to be different in that case<br>AppEngine runs in Target database picking source code<br>from Source Database. Source and Target Databases should<br>have same Tools version.                        |  |  |  |
| AE Name:          | Application Engine Program Name.                                                                                                    |  |  |  |
| AE Descr:         | Application Engine Program Description.                                                                                                    |  |  |  |
| AePlus User Name: | User name registered with SqrPlus/PsPlus. This is same as<br>LanId that you use to logon to Windows.                                                                                                    |  |  |  |
| AePlus User ID:   | PeopleSoft is a multi-user/multi-process system. To avoid<br>any conflicts with other AePlus User running/debugging<br>AppEngine programs, AePlus uses an unique identifier<br>called AePlus User ID. This is constructed from Seria<br>Number allocated to AePlus User Name. For example for<br>User NeilS in the screen below, User ID is U002. |  |  |  |

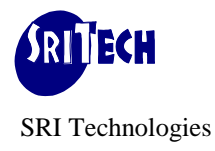

| 🖪, sqrpa                                                                                                    | dmn - User Mainte | enance    |                     |  |
|----------------------------------------------------------------------------------------------------|-------------------|-----------|---------------------|--|
| Allow Auto Client Install     Image: State State Sta |                   |           |                     |  |
| User                                                                                                    | Maintenanc        | e         | Cancel              |  |
| SL.#                                                                                                    | Access Codes      | User Name | ▲ <u>Insert Row</u> |  |
| 1                                                                                                    | SARG              | Scott     | Delete Row          |  |
| 2                                                                                                    | SARG              | NeilS     | Save and Evit       |  |
| 3                                                                                                    | SARG              |           |                     |  |
| 4                                                                                                    | SARG              | SteveS    |                     |  |
| 5                                                                                                    | SARG              |           |                     |  |
| 6                                                                                                    |                   |           |                     |  |
| 7                                                                                                    |                   |           |                     |  |
| 8                                                                                                    |                   |           |                     |  |
| 9                                                                                                    |                   |           |                     |  |
| 10                                                                                                    |                   |           |                     |  |
| 11                                                                                                    |                   | ļ         |                     |  |
| 12                                                                                                    |                   |           |                     |  |
| 14                                                                                                    |                   |           |                     |  |
| 1 <u>4</u>                                                                                                    | l                 | ļ {       | -1                  |  |
|                                                                                                    |                   |           |                     |  |
|                                                                                                    |                   |           |                     |  |

All PeopleSoft objects that relate to AePlus start with PP\_XXX. These objects are integral part of AePlus. These objects are installed automatically except for the followings:

| SINo | Component                                 | Remarks                                                                                                    |  |  |
|------|-------------------------------------------|----------------------------------------------------------------------------------------------------|--|--|
| 1    | Project: PP_AEPLS                         | This project is available under aeplus folder.<br>This should be imported in PeopleSoft Target Database if you would<br>like to run AppEngine thru Process Scheduler. (i.e. Run Thru<br>ProcSched checkbox is ticked).<br>This project contains PP_SCHD_AE AppEngine that is used by<br>AePlus to Schedule AppEngine program in Target Database. |  |  |
| 2    | Project: PP_DEMO                          | This project is available under aeplus folder.<br>This should be imported in PeopleSoft Source Database if you would<br>like to evaluate AePlus using supplied Demo AppEngine programs.<br>Project does not contain Process Definition for PP_DEMO<br>AppEngine program.                                                                         |  |  |
| 3    | <b>Process Definition:</b><br>PP_Unnn_A00 | <ul> <li>This is required if you would like to run AppEngine thru Process</li> <li>Scheduler and :</li> <li>In Debug mode Or</li> <li>In Target database that is different to Source database</li> </ul>                                                                                                    |  |  |

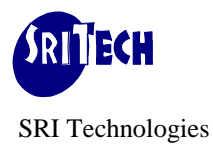

|   |              | Create process definition for Application Engine PP_Unnn_A00<br>where Unnn is your AePlus User ID. For Example PP_U002_A00 if<br>you are the second SqrPlus/AePlus user.<br>Please see User Maintenance screen under SqrPlus User<br>Administration for the number that has been allotted to you. |
|---|--------------|----------------------------------------------------------------------------------------------------|
| 4 | Server Agent | This is required if you would like to run AppEngine thru Process<br>Scheduler and in Debug mode.<br>Please see ' <i>Installing Server Agent'</i> for further details.                                                                                                    |

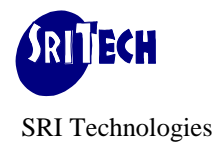

### **Process Definition Setup**

When AePlus runs AppEngine program in debug mode or when Source Database is different to Target Database and run location is not client, there must be a process definition for AppEngine program PP\_Unnn\_A00 where Unnn is AePlus User ID. AePlus uses this program name as placeholder. This also ensures that there is no conflict when two AppEngine programs are run at the same time by different PeopleSoft user.

Screen captures below show how this Process Definition should be created in PeopleSoft when AePlus User ID is U005.

| $\mathbf{D}$ 1 C C       |                                                                     |
|--------------------------|---------------------------------------------------------------------|
| PeopleSoft.              | Home   Marviet   MultiChennel Console   Add to Fevorites   Sign out |
| 1                        |                                                                     |
| Menu                     |                                                                     |
| ▷ Portal                 | New Window                                                          |
| D Search Engine          | Processo                                                            |
| D Personalization        | Frocesses                                                           |
|                          | Find on Evicting Value                                              |
| Requests                 | End an Existing value Autu a New Value                              |
| - Process Monitor        |                                                                     |
| - Process Types          | Application Engine                                                  |
| – Processes              | Process Name: PP_(U005)_A00                                         |
| - <u>Jobs</u>            |                                                                     |
| - <u>Schedule JobSet</u> | Add                                                                 |
| - Recurrences            |                                                                     |
| - Servers                | Find an Existing Value   Add a New Value                            |
| - Report Nodes           |                                                                     |
| - Daemon Group           |                                                                     |
| - <u>System Settings</u> |                                                                     |
| - Batth Himings          |                                                                     |
| D Application Engine     |                                                                     |
| Integration Broker       |                                                                     |
| REN Server Configuration |                                                                     |
| D MultiChannel Framework |                                                                     |
| D Archive Data           |                                                                     |
| D Translations           |                                                                     |
| D EDI Manager            |                                                                     |
| D Mass Changes           |                                                                     |

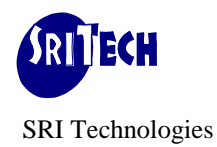

| PeopleSoft                              |                                                                       |                             |
|-----------------------------------------|-----------------------------------------------------------------------|-----------------------------|
| reopieson                               | Home   Worklist   MultiChannel Console                                | Add to Favorites   Sign out |
| Menu 🗖                                  |                                                                       |                             |
| D Portal                                | New Wi                                                                | ndow   Customize Page 🔺     |
| Search Engine                           |                                                                       |                             |
| Personalization                         | <b>Process Definition</b> Process Definition Options Override Options | nation 🕑                    |
|                                         | Drocess Type: Application Engine                                      |                             |
| - <u>System Process</u>                 | Name: DD Lloos 400                                                    |                             |
| - Process Monitor                       | Name: PP_0005_A00                                                     |                             |
| - Process Types                         | *Description: PP U005 A00                                             | 🗹 API Aware                 |
| – Processes                             |                                                                       | _                           |
| – <u>Jobs</u>                           | Long Description:                                                     | Restart Enabled?            |
| - Schedule JobSet                       |                                                                       | Retry Count: 0              |
| Definitions<br>– Becurrences            | V                                                                     | -                           |
| - Servers                               | Modium V                                                              |                             |
| - Report Nodes                          |                                                                       |                             |
| - Daemon Group                          | *Process Category: Default Q Default Category                         |                             |
| - <u>System Settings</u>                | System Constraints                                                    |                             |
| - Batch Himings                         |                                                                       |                             |
| D Application Engine                    | Max Concurrent: Max Processing Time:                                  | minutes                     |
| Integration Broker                      |                                                                       |                             |
| REN Server Configuration                | Mutually Exclusive Process(es)                                        | Customize   Find   📟        |
| MultiChannel Framework     Archive Date | <u>*Process Type</u> <u>*Process Name</u> <u>Description</u>          |                             |
| Data Archive Manager                    | Q Q                                                                   |                             |
| D Translations                          |                                                                       |                             |
| EDI Manager                             |                                                                       |                             |
| D Mass Changes                          | Save Notify                                                           |                             |
| Performance Monitor     Niceb Profile   |                                                                       | ▼<br>                       |
|                                         |                                                                       |                             |

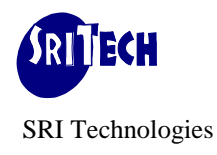

| PeopleSoft                                      |                                                                                                  |
|-------------------------------------------------|--------------------------------------------------------------------------------------------------|
|                                                 | Home   <u>Worklist</u>   <u>MultiChannel Console</u>   <u>Add to Favorites</u>   <u>Sign out</u> |
| Menu 🗖                                          |                                                                                                  |
| N Portal                                        | New Window   Customize Page -                                                                    |
| D Search Engine                                 |                                                                                                  |
| D Personalization                               | Process Definition Process Definition Options Override Options Destination                       |
|                                                 |                                                                                                  |
| - System Process                                | Process Type: Application Engine                                                                 |
| Requests                                        | Name: PP[U005]A00                                                                                |
| - Process Monitor                               |                                                                                                  |
| - Process Types                                 | Server Name:                                                                                     |
| - Processes                                     |                                                                                                  |
| - Schedule JobSet                               |                                                                                                  |
| Definitions                                     | On File Creation                                                                                 |
| - Recurrences                                   |                                                                                                  |
| - Servers                                       |                                                                                                  |
| - Report Nodes                                  | Wait for File: Time Out Max Minutes:                                                             |
| - System Settings                               |                                                                                                  |
| - Batch Timings                                 | System Recovery Process                                                                          |
| D Cube Manager                                  | Process Type: Q Process Name: Q                                                                  |
| Application Engine                              |                                                                                                  |
| Integration Broker                              | Process Security                                                                                 |
| REN Server Configuration MultiChannel Framework | Component Process Groups                                                                         |
| D Archive Data                                  |                                                                                                  |
| D Data Archive Manager                          |                                                                                                  |
| ▷ Translations                                  |                                                                                                  |
| D EDI Manager                                   |                                                                                                  |
| D Mass Changes                                  | 📄 🖳 Save 🔄 Notify 📑 Add 💋                                                                        |
| D Performance Monitor                           |                                                                                                  |
|                                                 |                                                                                                  |

Other tabs may have defaults values Click Save Button to save the Process Definition for AppEngine Program Name PP\_U005\_A00. This definition is only for AePlus user who has been setup as fifth user under SqrPlus/PsPlus. Each AePlus user should have their own PP\_U005\_A00 process definition setup.

| 1 | 🕄, sqrpadmn - User Maintenance                                    |              |           |          |                    |
|---|-------------------------------------------------------------------|--------------|-----------|----------|--------------------|
|   | Allow Auto Client Install:<br>Licenses Available: S:5,A:5,B:5,G:5 |              |           |          |                    |
|   | User                                                              | Maintenanc   | e         |          | Cancel             |
|   | SL.#                                                              | Access Codes | User Name | <b>•</b> | Insert Row         |
|   | 1                                                                 | SARG         | Scott     |          | <u>D</u> elete Row |
|   | 2                                                                 | SARG         | NeilS     |          | Save and Exit      |
|   | 3 🗖                                                               | SARG         |           |          |                    |
|   | 4                                                                 | SARG         | SteveS    |          |                    |
|   | 5                                                                 | SARG         | FifthUser |          |                    |
|   | 6                                                                 |              |           |          |                    |
|   | 7                                                                 |              |           |          |                    |
|   | 8                                                                 |              |           |          |                    |
|   | 9                                                                 |              |           |          |                    |

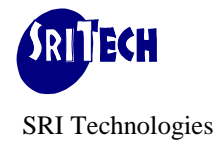

# **AePlus Tutorial**

### This section describes a step-by-step tutorial for using AePlus.

#### **Setup/Installation Check**

AePlus uses PeopleTools product as it is. Before you start using AePlus you must make sure that the AppEngine program (psae.exe) has been setup/installed properly on your PC. This is done as part of PeopleTools setup/install on your PC.

Invoke AePlus Workbench. This program (aewb.exe) is located in your Server directory (e.g. P:\sritech). You may invoke this through AePlus Workbench shortcut (created while installing SqrPlus/PsPlus client) on your Desktop. This will put you in the following AePlus Workbench screen. The screen supports on-line help.

| 👫 AePlus Work Bench, SRI Technologies, User:sritech 📃 🗖 🗙        |                                                 |                                       |                  |                         |
|------------------------------------------------------------------|-------------------------------------------------|---------------------------------------|------------------|-------------------------|
| <u>File E</u> dit <u>V</u> iew Optior                            | ns <u>U</u> tility <u>D</u> ebug <u>W</u> indow | Help                                  |                  |                         |
| AE Parameters                                                    |                                                 |                                       |                  | ×                       |
|                                                                  | -                                               | -                                     |                  |                         |
| Server Agent                                                     | Client                                          | r Test Run                            | Thru ProcSched 🔲 | Server Name             |
| Source Database:<br>App Engine Program                           | PP_DEMO                                         | Target Database (WI<br>Same As Source | here AE Runs):   | Run <u>N</u> ormal      |
| DbName                                                           | H88DMO                                          | DbName                                | H88DMO           | Run With <u>D</u> ebug  |
| Psoft UserName                                                   | PS                                              | Psoft UserName                        | PS               | Save                    |
| Psoft Password                                                   | **                                              | Psoft Password                        | **               | View <u>A</u> ePLus Log |
| AE Log File                                                      | D:\temp\PP_DEM                                  | Run Control ID                        | Run2             | View AE Log             |
| Addl. Cmd Line Args                                              | -trace 123                                      | Process Instance                      | 0                | E <u>x</u> it           |
|                                                                  | ,                                               |                                       |                  |                         |
| 📑 AE Options                                                     |                                                 |                                       |                  | <u>_   ×</u>            |
|                                                                  |                                                 |                                       |                  |                         |
| <u>G</u> enerate AE Listing                                      | View AE List View AE                            | Html View AE Progra                   | m <u>F</u> low   |                         |
| Include/Compile 0                                                | ptions                                          |                                       |                  |                         |
|                                                                  |                                                 |                                       |                  |                         |
| SL.# Options                                                     |                                                 |                                       |                  | ▲ <u>I</u> nsert Row    |
| 1 !debug c                                                       | ptions                                          |                                       |                  | <u>D</u> elete Row      |
| 2 !Comma S                                                       | eparated Ae Library                             | Programs that                         | should be includ |                         |
| A LComma Separated Functib (FieldFormula) RecoleCode that should |                                                 |                                       |                  |                         |
| 5 FUNC LIB INCLUDES=PP DEMO LIB.AE PROGRAM /Comma Separated F    |                                                 |                                       |                  |                         |
| 6 !Selective PeopleCode compile options                          |                                                 |                                       |                  |                         |
| 7 !program                                                       | 7 !program=[+-]                                 |                                       |                  |                         |
| 8 program=+ !compile entire pi                                   |                                                 |                                       |                  |                         |
| 9 !dbg_ae=[+-]ae_program1,[+-]ae_program2,                       |                                                 |                                       |                  |                         |
|                                                                  |                                                 |                                       |                  |                         |
| (Elapse Time                                                     | e: 1:26:2)                                      |                                       |                  |                         |

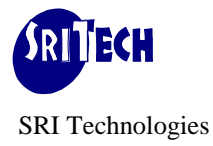

In addition, PeopleSoft options (Options->PeopleSoft Options) should be setup correctly. This screen mainly defines setup related to PeopleSoft like PS\_HOME, Database type etc. Please see the screen below:

| , aewb - | - PeopleSoft Options                                              |
|----------|-------------------------------------------------------------------|
| Cancel   | Insert Row Delete Row Save and Exit                               |
| People   | Soft Options                                                      |
| SL.#     | PeopleSoft Options                                                |
| 1        | ! This section defines some PeopleSoft related parameters/Options |
| 2        | PS_HOME= !Directory where PeopleTools is install                  |
| 3        |                                                                   |
| 4        | PSTOOLS_VERSION=8.45 PeopleTools version like 7.58, 8.17 et       |
| 5        | PSTOOLS_MARKET=AUS !PeopleTools Market in addition to GBL.        |
| 6        | ! Three letter codes are:                                         |
| 7        | AUS, BEL, CAN, CHE, DEU, FRA, GBR, JPN                            |
| 8        |                                                                   |
| 9        | PSIUULS_LANG=ENG Peopleloois Labguage. Default ENG                |
| 10       | DUI Dutch Dutch                                                   |
| 12       | ENG ENGLISH ENGLISH                                               |
| 13       | FRA French French                                                 |
| 14       | GER German German                                                 |
| 15       | INE Intl Eng International E                                      |
| 16       | ITA Italian Italian                                               |
| 17       | JPN Japanese Japanese                                             |
| 18       | POR Portuguese Portuguese                                         |
| 19       | !                                                                 |
| 1        |                                                                   |

**PS\_HOME** should be left as blank that takes the value of PS\_HOME as defind at AePlus installation time. Different value like p:\pt843 may be specified if you would like to use different Tools Version for time being.

**PSTOOLS\_VERSION** should also be specified in n.nn format ignoring other characters like Tools Release 8.45.10 may be entered as 8.45.

Enter your preferred source code editor. This is available under Options->General Options. Default value of 'System Editor' is notepad.

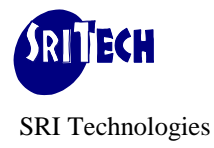

Java Api's: AePlus uses few java api's while it runs AppEngine in debug mode. These Api's are:

- &javafile = CreateJavaObject("java.io.File", &FileName)
- &JavaThread = CreateJavaObject("java.lang.Thread")

It is important that these api's call work without any errors. If you find any error message while calling these api's, this would imply that PeopleTools installation is not properly done and some java components are missing. By default, when PeopleTools is installaed, java components are automatically installed. Supplied demo program PP\_DEMO has included above java api's calls to ensure that your PeopleTools installation is proper. For example, if PeopleTools installation is proper, you should be able to run demo AppEngine program PP\_DEMO as Normal without any errors.

If Java Api's fail to work as expected, AePlus uses Win Api's instead to cope with the situation. However this switchover is meaningful only if AppEngine runs under windows.

# **Run Options:**

Depending on setup and installation, you can run an AppEngine in many ways. The table below explains various combinations along with the prerequisites:

| Run Location                              | Run Option<br>Tools Version            | Run Description                                | Prerequisites                                                                                                    |
|-------------------------------------------|----------------------------------------|------------------------------------------------|----------------------------------------------------------------------------------------------------|
|                                           | A. Option- <b>CNS</b><br>8.1 and above | Run Normal at Client in<br>Source Database     | None                                                                                                    |
| <b>Client:</b><br>Run NOT Thru<br>Process | B. Option- <b>CNT</b><br>8.1 and above | Run Normal at Client in<br>Target Database     | Objects/Tables used/referred by<br>AppEngine program that is not part<br>of AppEngine program definition<br>must exist in Target Database. |
| Scheduler                                 | C. Option-CDS<br>8.4 and above         | Run with Debug at Client<br>in Source Database | None                                                                                                    |
| Using Windows<br>psae.exe                 | D. Option- <b>CDT</b><br>8.4 and above | Run with Debug at Client<br>in Target Database | Objects/Tables used/referred by<br>AppEngine program that is not part<br>of AppEngine program definition<br>must exist in Target Database. |

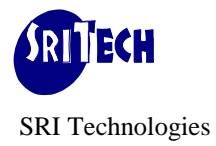

|                                                                            | E. Option- <b>SNS</b><br>8.4 and above        | Run Normal at Server in<br>Source Database     | <ul> <li>PP_SCHD_AE AppEngine in<br/>Source Database.</li> <li>Process Definition of Source<br/>AppEngine in Source Database.</li> </ul>                                                                                                    |
|----------------------------------------------------------------------------|-----------------------------------------------|------------------------------------------------|----------------------------------------------------------------------------------------------------|
|                                                                            | F. Option- <b>SNT</b><br><b>8.4</b> and above | Run Normal at Server in<br>Target Database     | <ul> <li>PP_SCHD_AE AppEngine in<br/>Target Database.</li> <li>Process Definition for<br/>PP_Unnn_A00 AppEngine in<br/>Target Database where Unnn is<br/>AePlus User ID.</li> <li>Objects/Tables used/referred by<br/>AppEngine program that is not<br/>part of AppEngine program<br/>definition must exist in Target<br/>Database.</li> </ul>                                                                                             |
| <b>Server:</b><br>Run Thru<br>Process<br>Scheduler<br>Using Server<br>psae | G. Option- <b>SDS</b><br><b>8.4</b> and above | Run with Debug at Server<br>in Source Database | <ul> <li>PP_SCHD_AE AppEngine in<br/>Source Database.</li> <li>Process Definition for<br/>PP_Unnn_A00 AppEngine in<br/>Source Database where Unnn is<br/>AePlus User ID.</li> <li>Server Agent running on<br/>machine where Process<br/>Scheduler is running.</li> </ul>                                                                                                    |
|                                                                            | H. Option- <b>SDT</b><br>8.4 and above        | Run with Debug at Server<br>in Target Database | <ul> <li>PP_SCHD_AE AppEngine in<br/>Target Database.</li> <li>Process Definition for<br/>PP_Unnn_A00 AppEngine in<br/>Target Database where Unnn is<br/>AePlus User ID.</li> <li>Objects/Tables used/referred by<br/>AppEngine program that is not<br/>part of AppEngine program<br/>definition must exist in Target<br/>Database.</li> <li>Server Agent running on<br/>machine where Target Process<br/>Scheduler is running.</li> </ul> |

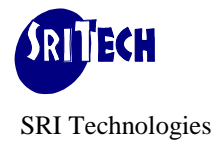

### **Snapshot and Source Code Listing:**

In addition to running AppEngine program as normal or in debug mode, you can also:

• Take a snapshot of AppEngine source code for Source Version Control purpose.

Snapshot creates DMS \*.dat version of AppEngine program and DMS import script that should be stored in Source Version Control repository. This \*.dat and \*.dms script file can be used to restore AppEngine program from history.

• Generate AppEngine Source Code listing for quick browsing and analysis. This provides text and html version of source code for quick analysis.

| 👫 AePlus Work Bench, SRI Technologies, User:sritech                                                                                                    |                                                                                                    |
|----------------------------------------------------------------------------------------------------|----------------------------------------------------------------------------------------------------|
| File Edit View Options Utility Debug Window Help                                                                                                    |                                                                                                    |
| AE Parameters Create AE Snapshot View Snapshot Text                                                                                                    |                                                                                                    |
| Server Agent C CreateLibrary                                                                                                    | 🛛 Run Thru ProcSched 🗖 Server Name 🍺                                                                                                    |
| Source Database:       App Engine Program       PP_DEMO         App Engine Program       PP_DEMO         DbName       H88DMO         Psoft UserName       PS         Psoft Password       **         AE Log File       D: \temp\PP_DEM         Addl. Cmd Line Args       -trace       123                                                                                                    | get Database (Where AE Runs):         Same As Source         DbName       H88DMO         Psoft UserName       PS         Psoft Password       **         Run Control ID       Run 2         rocess Instance       0 |
| Generate AE Listing View AE List View AE Html Include/Compile Options I I Options I I I Options I I I I Options I I I Options I I Options I I Option I I Options I I Options I | View AE Program Flow                                                                                                    |
|                                                                                                    |                                                                                                    |

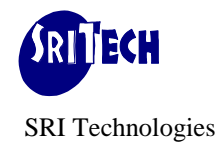

# **List Version**

List version looks something like:

| 000001  | Source D | bName:                 | H88DMO                                                                                                    |                            |
|---------|----------|------------------------|----------------------------------------------------------------------------------------------------|----------------------------|
| 000002  | Psoft Us | er:                    | PS                                                                                                    |                            |
| 000003  | AePlus U | lser ID:<br>Iser Name: | uuu4                                                                                                    |                            |
| 000000  | AE Name: | Ser Name.              | PP DEMO                                                                                                    |                            |
| 000006  | TimeStam | ıp:                    | 2010-08-30 21:40:07                                                                                                    |                            |
| 000007  | AE Descr | :                      | Demo AE program                                                                                                    | ning footunes in Cut made  |
| 000008  | AE Comme | nts:                   | This is a demo AE program to demonstrate AppEngine Debug                                                                                                    | ging leatures in GUI mode. |
| 000010  |          |                        |                                                                                                    |                            |
| 000011  |          |                        |                                                                                                    |                            |
| 000012  | 0001 :F  | P_DEMO.MA              | N.GetAE_ID.Active.Get Current ApplId                                                                                                    |                            |
| .GBL.de | 0001•s   | ten Commer             | ts> Get Current Appl-TD                                                                                                    |                            |
| 000014  | 0001.0   | cop contact            | , ood ouriene nppr 15.                                                                                                    |                            |
| 000015  | 0000:    | SQL                    |                                                                                                    |                            |
| 000016  | 0001:    | %Select                | (AE_APPLID)                                                                                                    |                            |
| 000017  | 0002:    | FROM P                 | SAEProgram                                                                                                    |                            |
| 000019  | 0000.    | 111011 11              |                                                                                                    |                            |
| 000020  | 0002 :P  | P_DEMO.MA              | N.START.Active.Common Start Actions                                                                                                    | .GBL.default.1900-01-01.   |
| 000021  | 0000:    | Call Sect              | ion PP_AE_LIB.PP_START                                                                                                    |                            |
| 000022  | 0003 :F  | P DEMO.MA              | N.ReadRC.Active.Read Run Control                                                                                                    | .GBL.default.1900-01-01.   |
| 000024  | 0000:    | SQL                    |                                                                                                    |                            |
| 000025  | 0001:    | %Select                | (ASOFDATE, FLAG1, FLAG2)                                                                                                    |                            |
| 000026  | 0002:    | SELECT                 | <pre>%DateOut(ASOFDATE) , FLAG1 , FLAG2</pre>                                                                                                    |                            |
| 000027  | 0003:    | WHERE (                | PP_DEMO_RC<br>PRID = %Bind(OPRID) AND                                                                                                    |                            |
| 000029  | 0005:    | I                      | RUN CNTL ID = %Bind(RUN CNTL ID)                                                                                                    |                            |
| 000030  |          |                        |                                                                                                    |                            |
| 000031  | 0004 :F  | P_DEMO.MA              | N.SetRC.Active.Set Defaults in RC if not foun                                                                                                    | .GBL.default.1900-01-01.   |
| 000032  | 0001:5   | cep commen             | tts Set Runcontrol.                                                                                                    |                            |
| 000034  | 0000:    | PeopleCod              | le                                                                                                    |                            |
| 000035  | 0001:    | Declare                | Function ToLog PeopleCode PP_DEMO_LIB.AE_PROGRAM FieldF                                                                                                    | 'ormula;                   |
| 000036  | 0002:    | Clobal                 | number tabl menu itoms.                                                                                                    |                            |
| 000038  | 0003:    | Global                 | number &gbl Navig items;                                                                                                    |                            |
| 000039  | 0005:    |                        |                                                                                                    |                            |
| 000040  | 0006:    | ToLog (                | ", "AET OPRID: "   PP_DEMO_AET.OPRID);                                                                                                    |                            |
| 000041  | 0007:    | ToLog ('               | ", "AET RUN_CNTL_ID: "   PP_DEMO_AET.RUN_CNTL_ID);                                                                                                    |                            |
| 000042  | 00009:   | If None                | (PP DEMO AET.ASOFDATE) Then                                                                                                    |                            |
| 000044  | 0010:    | /* I                   | C table is not populated */                                                                                                    |                            |
| 000045  | 0011:    | ToLo                   | g("", "RC Not Populated, Setting Defaults RC Values.");                                                                                                    |                            |
| 000046  | 0012:    | PP_I                   | JEMO AET.ASOFDATE = %Date;<br>JEMO AET FLAG1 = "Y":                                                                                                    |                            |
| 000048  | 0010:    | PP I                   | DEMO AET.FLAG2 = "Y";                                                                                                    |                            |
| 000049  | 0015:    | End-If,                | -                                                                                                    |                            |
|         |          |                        |                                                                                                    |                            |
|         |          |                        |                                                                                                    |                            |
|         |          |                        |                                                                                                    |                            |
| 000347  | 0011 :F  | P_DEMO.PP              | MENU.Step02.Active.Step02 description .                                                                                                    | GBL.default.1951-01-01.    |
| 000348  | 0000:    | PeopleCoo              | le<br>- Eurotian Malag BaarlaCada DD DEMO LID AE DDOCDAM Fielde                                                                                                    |                            |
| 000349  | 0001:    | Global                 | number & gbl menu items;                                                                                                    | ofinitia,                  |
| 000351  | 0003:    |                        |                                                                                                    |                            |
| 000352  | 0004:    | ToLog ('               | ", "Total Menu Items Listed: "   &gbl_menu_items);                                                                                                    |                            |
| 000353  | 0005:    |                        |                                                                                                    |                            |
| 000355  |          |                        |                                                                                                    |                            |
| 000356  | 0012 :F  | P_DEMO.PP              | NAVIG.Step01.Active.Step01 description .                                                                                                    | GBL.default.1900-01-01.    |
| 000357  | 0000:    | PeopleCoo              |                                                                                                    | 1                          |
| 000358  | 0001:    | Declare                | Function Tolog PeopleCode PP_DEMO_LIB.AE_PROGRAM Fields                                                                                                    | ormula;                    |
| 000360  | 0003:    | ToLog(                 | ", "Navigations yet to be processed");                                                                                                    |                            |
| 000361  | 0004:    |                        |                                                                                                    |                            |
| 000362  | 0005:    | &INFO =                | GetRecord(@("RECORD."   "PP_DEMO_AET"));                                                                                                    |                            |
| 000364  | 0008:    | αriif LD               | - aimro.decrieiu(@( rinib.   "OPKID"));                                                                                                    |                            |
| 000365  | 0008:    | &tmp =                 | &MYFLD.value                                                                                                    |                            |
| 000366  | 0009:    | ToLog(                 | ", "OprId Value: "   &tmp);                                                                                                    |                            |
| 000367  | 0010:    | rem las                | t line.                                                                                                    |                            |
| 000369  | 0012:    | теш таз                |                                                                                                    |                            |
| 000370  |          |                        |                                                                                                    |                            |
| 000371  | ** End C | f Source (             | code **                                                                                                    |                            |
| 000372  | ** F     | eclared G              | obal/Component Generic Data Type Variables                                                                                                    |                            |
| 000374  | L        | Gorarea G.             | and the sense of the sense of t |                            |
|         |          |                        |                                                                                                    |                            |

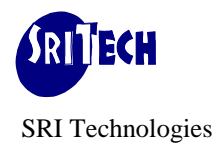

| 000375    | Slno   | Scope         | Туре           | Variable           | Dimension | Line Reference |
|-----------|--------|---------------|----------------|--------------------|-----------|----------------|
| 000376    |        |               |                |                    |           |                |
| 000377    |        |               |                |                    |           |                |
| 000378    | 0001   | component     | number         | &com_var_num       |           | 94             |
| 000379    | 0002   | component     | string         | &com_var_str       |           | 95             |
| 000380    | 0003   | global        | number         | &gbl_menu_items    |           | 37,336,350     |
| 000381    | 0004   | global        | number         | &gbl_navig_items   |           | 38             |
| 000382    | 0005   | global        | boolean        | &gbl_var_bool      |           | 90             |
| 000383    | 0006   | global        | date           | &gbl_var_date      |           | 88             |
| 000384    | 0007   | global        | datetime       | &gbl_var_datetime  |           | 89             |
| 000385    | 8000   | global        | float          | &gbl_var_float     |           | 91             |
| 000386    | 0009   | global        | integer        | &gbl_var_integer   |           | 92             |
| 000387    | 0010   | global        | number         | &gbl_var_num       |           | 86             |
| 000388    | 0011   | global        | string         | &gbl_var_str       |           | 87,96          |
| 000389    | 0012   | global        | time           | &gbl_var_time      |           | 93             |
| 000390    |        |               |                |                    |           |                |
| 000391 ** | Declar | ed Global/Com | ponent Generi  | c Data type Arrays |           |                |
| 000392    |        |               |                |                    |           |                |
| 000393    | Slno   | Scope         | Туре           | Variable           | Dimension | Line Reference |
| 000394    |        |               |                |                    |           |                |
| 000395    |        |               |                |                    |           |                |
| 000396    | 0001   | component     | number         | &com arr num       | 2         | 106            |
| 000397    | 0002   | component     | string         | &com arr str       | 2         | 107            |
| 000398    | 0003   | global        | boolean        | &gbl arr bool      | 1         | 102            |
| 000399    | 0004   | global        | date           | &gbl arr date      | 2         | 100            |
| 000400    | 0005   | global        | datetime       | &gbl arr datetime  | 2         | 101            |
| 000401    | 0006   | global        | float          | &gbl arr float     | 2         | 103            |
| 000402    | 0007   | global        | integer        | &gbl arr integer   | 2         | 104            |
| 000403    | 0008   | global        | number         | &gbl arr num       | 2         | 98             |
| 000404    | 0009   | global        | string         | &gbl arr str       | 2         | 99             |
| 000405    | 0010   | global        | time           | &gbl arr time      | 2         | 105            |
| 000406    |        | 2             |                |                    |           |                |
| 000407 ** | Declar | ed Global/Com | oonent Record  | Variables          |           |                |
| 000408    |        |               |                |                    |           |                |
| 000409    | Slno   | Scope         | Tvpe           | Variable           | Dimension | Line Reference |
| 000410    |        |               |                |                    |           |                |
| 000411    |        |               |                |                    |           |                |
| 000412    | 0001   | global        | record         | &flddefn           |           | 111            |
| 000413    | 0002   | global        | record         | &recdefn           |           | 110            |
| 000414    |        | 2             |                |                    |           |                |
| 000415 ** | Declar | ed Global/Com | oonent Field ' | Variables          |           |                |
| 000416    |        |               |                |                    |           |                |
| 000417    | Slno   | Scope         | Type           | Variable           | Dimension | Line Reference |
| 000418    |        |               |                |                    |           |                |
| 000419    |        |               |                |                    |           |                |
| 000420    | 0001   | global        | field          | &flddescr          |           | 113            |
| 000421    | 0002   | global        | field          | &recdescr          |           | 112            |
| 000422    |        | 5-5001        |                |                    |           |                |
| 000423    |        |               |                |                    |           |                |
|           |        |               |                |                    |           |                |

000424 \*\* End Of Listing \*\* 000425

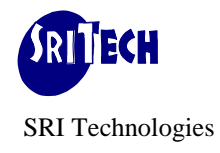

# **HTML Version**

Html version looks something like:

| 🚈 D:\temp\PP_DEM0_H88DM0.html - Microsoft Internet Explorer 📃 🖂 🗙                         |
|-------------------------------------------------------------------------------------------|
| Eile Edit View Favorites Tools Help                                                       |
|                                                                                           |
|                                                                                           |
|                                                                                           |
|                                                                                           |
| 000001 Source DBName: RooDAD                                                              |
| 000002 APPlus User TD: U004                                                               |
| 000004 AePlus User Name: sritech                                                          |
| 000005 AE Name: PP DEMO                                                                   |
| 000006 TimeStamp: 2010-10-31 15:21:43                                                     |
| 000007 AE Descr: Demo AE program                                                          |
| 000008 AE Comments: This is a demo AE program to demostrate App Engine Debugging features |
| 000009                                                                                    |
| 000010 ** AE Section Call Tree **                                                         |
| 000011                                                                                    |
| 000012 00 PP_DEMO.MAIN                                                                    |
| 000013 05 PP_AE_LIB.PP_START                                                              |
| 000014 05 PP_DEMO. PP_Menus                                                               |
| 000015 05 <u>PP_DEMO.PP_NAVIG</u>                                                         |
| CODOLE US <u>PP_AE_LIB.PP_STOP</u>                                                        |
|                                                                                           |
| 000019 0001 · PP DEVO VGTN Section                                                        |
| 000012 0001 PDDVM MAIN SetAF TO Active Set Current Amplife                                |
| 000021 0000 . 0001:Sten Commenter-> Get Current hunl-TD                                   |
| 000021 000 . 0001.Step comments> bet current appr-10.                                     |
| 000023 0000: 501                                                                          |
| 000024 0001: %Select(AE APPLID)                                                           |
| 000025 0002: SELECT % AEProgram                                                           |
| 000026 0003: FROM PS INSTALLATION                                                         |
| 000027                                                                                    |
| 000028 0002 :PP_DEMO.MAIN.START.Active.Common Start Actions                               |
| 000029 0000: Call Section PP_AE_LIB.PP_START                                              |
| 000030                                                                                    |
| 100031 0003 •DD DEMO MAIN DeadDC Active Dead Dun Control                                  |
| E Done Wy Computer                                                                        |

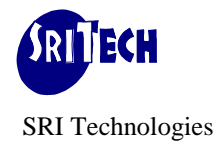

# **Running AppEngine Program**

AppEngine can be run in many ways. This section describes various Run Options.

# A. Run Option-CNS : Run Normal at Client in Source Database

Enter AppEngine Name, Database, Username and Password etc as shown in the screen below:

| 👫 AePlus Work Bench, SRI Technologies, User:sritech                                                                                                    | _ 🗆 ×                                                                                                    |
|----------------------------------------------------------------------------------------------------|----------------------------------------------------------------------------------------------------|
| <u> Eile Edit View Options Utility Debug Window Help</u>                                                                                                    |                                                                                                    |
| 🖥 AE Parameters                                                                                                    | <u>- 🗆 ×</u>                                                                                                    |
| Server Agent Client 🔽 Test Run Thru ProcSched 🗖 Server Na                                                                                                    | ime                                                                                                    |
| Source Database:       Target Database (Where AE Runs):         App Engine Program       PP_DEMO         DbName       H88DMO         Psoft UserName       PS         Psoft Password       **         AE Log File       D: \temp\PP_DEM         Addl. Cmd Line Args       -trace                                                                                                    | Run <u>N</u> ormal<br>Run With <u>D</u> ebug<br><u>S</u> ave<br>View <u>A</u> ePLus Log<br>View AE <u>L</u> og<br>E <u>x</u> it |
| AE Options           Generate AE Listing         View AE List           View AE Html         View AE Program Flow           Include/Compile Options         View AE Html                                                                                                    |                                                                                                    |
| SL.# Options         1       !debug options         2       !Comma Separated Ae Library Programs that should be included i         3       AE_INCLUDES=PP_AE_LIB         4       !Comma Separated FuncLib (FieldFormula) PeopleCode that should         5       FUNC_LIB_INCLUDES=PP_DEMO_LIB.AE_PROGRAM         6       !Selective PeopleCode compile options         7       !program=[+-]         8       program=+ | Insert Row<br>Delete Row                                                                                                    |
| List File for PP DEMO Created Successfully.                                                                                                    |                                                                                                    |

- Keep 'Run Location' as Client. This means that AePlus will use your psae.exe located under PS\_HOME to run AppEngine programs. Enter 'App Engine Program:' as 'PP\_DEMO'. This is supplied demo program that should be loaded into Source Database by importing supplied project PP\_DEMO. Alternatively, you can enter any App Engine program that you would like to run thru AePlus Workbench.
- This will update the 'Ae Log File' text box with the default value.

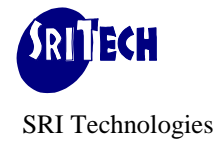

- Tick 'Same as Source' Check box as we would like to run this AppEngine in Source Database itself.
- Enter Source DbName, PeopleSoft User and PeopleSoft Password. For example: H88DMO, PS and password for PeopleSoft User PS.
- Enter 'Run Control Id' that this AppEngine will use.
- Process Instance can be left as 0.
- Enter 'Additional Cmd Line Args' that you would like to have for this AppEngine. For example, -TRACE 123 can be used to produce \*.AET file with trace.
- Click 'Run Normal' to run this AppEngine in source database.

The specified AppEngine will run and produce the AE Log file like: D:\temp\PP\_DEMO.log. Click 'View Log File' to verify results in log file.

If any errors are reported (PeopleTools/Windows related or anything else), or you did not get the log file, the problem needs to be FIXED before proceeding further.

AePlus log may be referred (by clicking 'View AePlus Log') to analyze the issue. It may be due to psae.exe or psdmt.exe not able to complete successfully. This log file shows what command was issue like:

2010-08-18 23:22:37 Exporting AE Definition PP\_DEMO from H88DMO 2010-08-1823:22:37 Executing Command: F:\pt845\bin\client\winx86\psdmt.exe -CT MICROSFT -CD H88DMO -CO PS -CP <Password> -FP D:\temp\PP\_U004\_aedms\_exp.dms

AePlus uses psdmt.exe (Data Mover) program to extract AppEngine definition. This is launched Synchronously. If this fails to launch due to insufficient windows resources, AePlus will continue to wait. To terminate this wait, use 'cancel Active/Synchronously wait' that can be invoked from:

AePlus Workbench->File-> Cancel Active/Synchronous Wait

Try again after freeing some Windows resources.

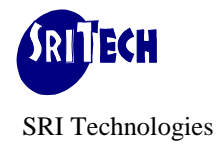

# **B.** Option-CNT : Run Normal at Client in Target Database

Enter AppEngine Name, Database, Username and Password etc as shown in the screen below:

| AePlus Work Bench, SRI Technologies, User:sritech                                                                                                    |                                                                                                    |
|----------------------------------------------------------------------------------------------------|----------------------------------------------------------------------------------------------------|
| File Edit View Options Othicy Debug Window Help                                                                                                    |                                                                                                    |
| Server Agent Client                                                                                                    | Test Run Thru ProcSched 🗖 Server Name                                                                                                    |
| Source Database:         App Engine Program       PP_DEMO         DbName       H88DMO         Psoft UserName       PS         Psoft Password       **         AE Log File       D: \temp\PP_DEM         Addl. Cmd Line Args       -trace    | Target Database (Where AE Runs):         Same As Source         DbName         H88INT         Psoft UserName         PS         Save         View AePLus Log         View AePLus Log         View AE Log         Process Instance                                                                                                    |
| AE Options           Generate AE Listing         View AE List         View AE Html           Include/Compile Options         View AE Html                                                                                                   | View AE Program <u>F</u> low                                                                                                    |
| SL.# Options<br>1 debug options<br>2 !Comma Separated Ae Library Pr<br>3 AE_INCLUDES=PP_AE_LIB<br>4 !Comma Separated FuncLib (Fiel<br>5 FUNC_LIB_INCLUDES=PP_DEMO_LIB.<br>6 !Selective PeopleCode compile<br>7 !program=[+-]<br>8 program=+ | rograms that should be included i       Insert Row         rograms that should be included i       Imsert Row         Imsert Row       Imsert Row         Imsert Row       Imsert Row |
| List File for PD DEMO Created                                                                                                    | Successfully                                                                                                    |

- Uncheck 'Same as Source' Check box as we would like to run this AppEngine in different Database (Different to Source Database).
- Enter Target DbName, PeopleSoft User and PeopleSoft Password. For example: H88INT, PS and password for PeopleSoft User PS.
- Click 'Run Normal' to run this AppEngine in Target Database.

This will get AppEngine definition from source database. Compiles it as PP\_Unnn\_A00 AppEngine program in Target Database where Unnn AePlus\_User ID. Runs newly compiled program in Target database.

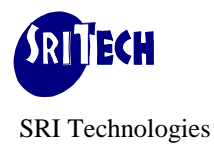

It is important that each AePlus User ID is unique so that two users who may share same PeopleSoft Username (Like PS) have their own version of AppEngine program (PP\_Unnn\_A00) in Target database. PP\_Unnn\_A00 is just a placeholder for AppEngine program that is used for various AePlus activities like running AppEngine program in different database or running it in Debug mode.

The compiled version of AppEngine holds objects (Sections/Steps/Actions) specific to Source AppEngine program only (i.e. all other objects and data are used from Target database). These objects are used to run AppEngine program in Target Database using the application data of Target database. With this flexibility, you can run AppEngine program in different database without changing/migrating AppEngine program in target database but utilizing Target database application data set that is hard to simulate in Source database to address particular business data scenario. Compiled version of AppEngine uses/refers all other objects from Target database.

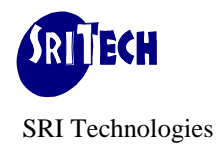

# **C. Run Option-CDS : Run with Debug at Client in Source Database**

Although you can run any AppEngine program in debug mode but for demonstration purpose supplied demo program PP\_DEMO has been used. This can be loaded into source database by importing PP\_DEMO project located in aeplus folder under 'Server Directory' (e.g. p:\sritech\aeplus).

This is a small comprehensive AppEngine program that uses:

- State Record PP\_DEMO\_AET
- Derived Record PP\_DEMO\_LIB for some FuncLib PeopleCode
- Run Control Record PP\_DEMO\_RC
- AppEngine Library PP\_AE\_LIB
- AppEngine SQL
- Comprehensive PeopleCode

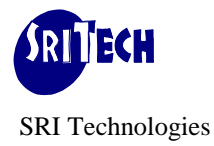

Enter AppEngine Name, Database, Username and Password etc as shown in the screen below:

| Elle Edit View Options Utility Debug Window Help                   |                                                                    |  |  |
|--------------------------------------------------------------------|--------------------------------------------------------------------|--|--|
| a AE Parameters                                                    | . 🗆 ×                                                              |  |  |
|                                                                    |                                                                    |  |  |
| Server Agent Client 🔽 Test Run Thru ProcSched 🗖 Server Name        |                                                                    |  |  |
| Source Database:                                                   |                                                                    |  |  |
| App Engine Program PP_DEMO Same As Source 🔽 Run Norr               | nal                                                                |  |  |
| DbName H88DMO DbName H88DMO Bun With D                             | ebug                                                               |  |  |
| Psoft UserName PS Psoft UserName PS Save                           |                                                                    |  |  |
| Psoft Password ** Psoft Password **                                | is Log                                                             |  |  |
| AE Log File D: \temp\PP_DEM   Bun Control ID View AE L             | og                                                                 |  |  |
| Addl. Cmd Line Args Process Instance 0 Exit                        |                                                                    |  |  |
|                                                                    |                                                                    |  |  |
| 🖹 AE Options                                                       |                                                                    |  |  |
|                                                                    |                                                                    |  |  |
| Generate AE Listing View AE List View AE Html View AE Program Flow | Generate AE Listing View AE List View AE Html View AE Program Flow |  |  |
| Include/Compile Options                                            |                                                                    |  |  |
|                                                                    |                                                                    |  |  |
| SL.# Options                                                       | w                                                                  |  |  |
| 1 debug options                                                    | 1 debug options                                                    |  |  |
| Comma Separated Ae Library Programs that should be included i      |                                                                    |  |  |
| 3 AE_INCLUDES=PP_AE_LIB !Comma Separated i                         |                                                                    |  |  |
| 4 [Comma Separated FuncLib (FieldFormula) PeopleCode that should   |                                                                    |  |  |
| 5 FUNC_LIB_INCLUDES=PP_DEMO_LIB.AE_PROGRAM !Comma Separated I      |                                                                    |  |  |
| 6 !Selective PeopleCode compile options                            |                                                                    |  |  |
| 7 !program=[+-]                                                    |                                                                    |  |  |
| 8  program=+ !compile entire pi▼                                   |                                                                    |  |  |
|                                                                    |                                                                    |  |  |
| List Rile for DD DRMO Creeted Suggessfully                         |                                                                    |  |  |

- Since AppEngine program will run in debug mode at client, Select 'Server Agent' as Client and Un-Check 'Run Thru ProcSched' checkbox.
- Enter PP DEMO as 'App Engine Program'
- Check 'Same as Source' Check box as we would like to run this AppEngine in Source Database.
- Enter Source DbName, PeopleSoft User and PeopleSoft Password. For example: H88DMO, PS and password for PeopleSoft User PS.
- 'Addl Cmd Line Args' can be left as blank.
- Run Control Id can be left as blank.
- Process Instance can be left as 0
- Click 'Run With Debug' to run this AppEngine in Source Database with Debug.

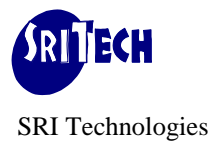

AePlus goes thru the compilation process that is logged in AePlus log file (Unnn\_AePlus.log in AePlus Temp folder. e.g. c:\temp\U001\_AePlus.log). If compilation is successful you will get into following screen for interactive debug session with your AppEngine program.

| 🕂 AePlus Work B         | ench, SRI Technologies, User:sritech                      | _ 🗆 ×    |
|-------------------------|-----------------------------------------------------------|----------|
| <u>File Edit View G</u> | <u>Options Utility <b>Debug Window Help</b></u>           |          |
| Source Windo            | w                                                         | _ 🗆 🗵    |
| Source Step:            | PP_DEMO>MAIN>GetAE_IDExit Debug Mode Run Location: Client |          |
|                         |                                                           |          |
| 00004                   | Aeflus User ID: 0004<br>Aeflus User Name: spitech         |          |
| 00006                   | AE Name: PP DEMO                                          |          |
| 00007                   | TimeStamp: 2010-10-31 15:48:34                            |          |
| 00008                   | AE Descr: Demo AE program                                 |          |
| 00009                   |                                                           |          |
| 00010                   |                                                           |          |
| 00012                   | 0001 :PP_DEMO.MAIN Section                                |          |
| 00013* =>               | 0001 :PP_DEMO.MAIN.GetAE_ID.Active.Get Current ApplId     |          |
| 00014                   | 0000 : 0001:Step Comments> Get Current Appl-ID.           |          |
| 00015                   | 0000. COT                                                 |          |
| 00017                   | 0001: %Select(AE APPLID)                                  |          |
| 00018                   | 0002: SELECT %AEProgram                                   |          |
| 00019                   | 0003: FROM PS_INSTALLATION                                | -        |
|                         |                                                           |          |
| 🛐 Display Windo         | ow                                                        | - 🗆 🗵    |
|                         |                                                           |          |
|                         |                                                           |          |
|                         |                                                           |          |
|                         |                                                           |          |
|                         |                                                           |          |
| 🖹 Command Wir           | ndow                                                      |          |
| Type AePlus Debu        | uq command and press Return/Enter                         |          |
|                         |                                                           | <b>^</b> |
|                         |                                                           |          |
|                         |                                                           |          |
|                         |                                                           | [#]      |
| L                       | 1                                                         |          |
| J                       |                                                           |          |

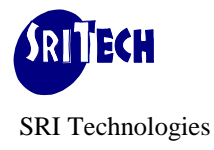

In above screen the demo program PP\_DEMO is running in Database H88DMO in debug mode and ready to execute first Step of the Main section while waiting for the user input. At any point while program is waiting for user input, a debug command can be used. List of debug commands are available under Menu Item 'Debug'

| A AePlus Work B                       | ench, SRI Tech                     | nologies, User:sritech                                                                      |                                     |                         |
|---------------------------------------|------------------------------------|---------------------------------------------------------------------------------------------|-------------------------------------|-------------------------|
| File Edit View C                      | Options Utility                    | Debug Window Help                                                                           |                                     |                         |
| Source Windo Source Step:             | w<br>PP_DEMO>MA                    | Step<br>Step Into<br>Step Over                                                              | F8<br>Shift+F8<br>Ctrl+F8           | de Run Location: Client |
| 00004<br>00005                        | AePlus Us<br>AePlus Us             | Go (Run to Next Break Point)<br>Commit                                                      | F5<br>Ctrl+F5                       | <u> </u>                |
| 00006<br>00007<br>00008<br>00009      | AE Name:<br>TimeStamp<br>AE Descr: | Toggle BreakPoint<br>List/Save BreakPoints<br>Cancel All BreakPoints<br>Restore BreakPoints | F9<br>Ctrl+F9<br>Shift+F9<br>Ctrl+R |                         |
| 00010<br>00011<br>00012<br>000138 = 5 | 0001 :P:<br>0001 :P:               | Examine Global Variable<br>Deposit Global Variable<br>Watch Global Variable                 | F6<br>Shift+F6<br>Ctrl+F6           | t Current ApplId        |
| 00014<br>00015<br>00016<br>00017      | 0000 :<br>0000 :<br>0001 :         | Examine Array Variable<br>Deposit Array Variable<br>Watch Array Variable                    | F7<br>Shift+F7<br>Ctrl+F7           | rent Appi-ID.           |
| 00018                                 | 0002:<br>0003:                     | Examine StateRecordField<br>Deposit StateRecordField<br>Watch StateRecordField              | F12<br>Shift+F12<br>Ctrl+F12        |                         |
| 🗟 Display Windo                       | WC                                 | Examine Local Variable<br>Examine System Variable                                           | F11<br>Shift+F11                    |                         |
|                                       |                                    | Exit Debug Session                                                                          |                                     | f                       |
|                                       |                                    |                                                                                             |                                     |                         |
| Command Wir                           | ndow<br>Ja command and J           | press Beturn/Enter                                                                          |                                     |                         |
|                                       |                                    |                                                                                             |                                     | ▲<br>                   |
|                                       |                                    |                                                                                             |                                     | T                       |

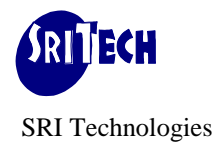

The screen is divided into three windows as:

- Display window will be blank at this stage. Later on, this window will be used to display the results of various AePlus debug commands.
- Command window will also be blank at this stage. The left column shows the serial number and will be 1 at this stage.
- Source and Display windows are 'Read Only' windows. Command window provides the area where you will enter various AePlus debug commands.

Current line that will be executed is shown as:

| II. | 00012     | 0001 : PP_DEMO.MAIN Section                           |  |  |
|-----|-----------|-------------------------------------------------------|--|--|
| н.  | 00013* => | 0001 :PP_DEMO.MAIN.GetAE_ID.Active.Get Current ApplId |  |  |
|     | 00014     | 0000 : 0001:Step Comments> Get Current Appl-ID.       |  |  |

which will execute SQL:

| 0001: | %Select(AE_APPLID)   |
|-------|----------------------|
| 0002: | SELECT % AEProgram   |
| 0003: | FROM PS_INSTALLATION |

"\*' after the line number indicates that it is a valid source line where break point can be set.

Enter F8 (or enter step in command window followed by 'Enter' key)

| Г  | 🖡 Command Window                                 |      |          |  |  |  |
|----|--------------------------------------------------|------|----------|--|--|--|
| IF | Type AePlus Debug command and press Return/Enter |      |          |  |  |  |
|    |                                                  |      | <u> </u> |  |  |  |
|    |                                                  |      |          |  |  |  |
|    |                                                  | step |          |  |  |  |
|    |                                                  |      |          |  |  |  |
|    |                                                  |      | •        |  |  |  |
| 1  |                                                  |      |          |  |  |  |

This will execute SQL at step 0001 and cursor will move to Step 0002 as shown below:

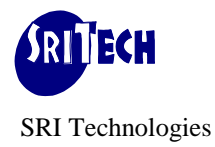

|           | ······································               |
|-----------|------------------------------------------------------|
| 00020     |                                                      |
| 00021* => | 0002 :PP_DEMO.MAIN.START.Active.Common Start Actions |
| 00022     | 0000: Call Section PP_AE_LIB.PP_START                |
| 00023     |                                                      |
| 00024*    | 0003 : PP_DEMO.MAIN.ReadRC.Active.Read Run Control   |
| 00025     | 0000: SQL                                            |
| 00026     | 0001: %Select(ASOFDATE, FLAG1, FLAG2)                |
| 00027     | 0002: SELECT %DateOut(ASOFDATE) , FLAG1 , FLAG2      |
| 00028     | 0003: FROM PS_PP_DEMO_RC                             |
| 00029     | 0004: WHERE OPRID = %Bind(OPRID)                     |
| 00030     | 0005: AND RUN_CNTL_ID = %Bind(RUN_CNTL_ID)           |
| 00031     |                                                      |

Double click at line number 32 to set a break point.

| 👫 AePlus Work                  | Bench, SRI Technologies, User:sritech                    | _ 🗆 ×    |
|--------------------------------|----------------------------------------------------------|----------|
| <u>File E</u> dit <u>V</u> iew | Options Utility Debug Window Help                        |          |
| Source Wind                    | dow                                                      |          |
| Source Step:                   |                                                          |          |
| 00019                          | 0003: FROM PS_INSTALLATION                               | -        |
|                                | N 0002 PP DEMO MAIN START Active Common Start Actions    |          |
| 00022                          | 0000: Call Section PP_AE_LIB.PP_START                    | [7]      |
| 00023                          | 0002 (PR DEMO WAIN ReadEd Active Read Due Control        |          |
| 00024*                         | 0000: SQL                                                |          |
| 00026                          | 0001: %Select(ASOFDATE, FLAG1, FLAG2)                    |          |
| 00027                          | 0002: SELECT %DateOut(ASOFDATE) , FLAG1 , FLAG2          |          |
| 00029                          | 0004: WHERE OFRID = %Bind(OPRID)                         |          |
| 00030                          | 0005: AND RUN_CNTL_ID = %Bind(RUN_CNTL_ID)               |          |
| 00031                          | 0004 PP DEMO MAIN SetRC Active Set Defaults in RC if not | foun     |
| 00033                          | 0000 : 0001:Step Comments> Set RunControl.               |          |
| 00034                          |                                                          | <b>-</b> |
| Dicolau Win                    | dam                                                      |          |
|                                | uu <del>w</del>                                          |          |
|                                |                                                          |          |
|                                |                                                          |          |
|                                |                                                          |          |
| 1                              | Successful - set break at PP_DEMO>MAIN>SetRC             |          |
| L                              | Break Foint Established for: Fr_DENG>MAIN>Setre          |          |
| Command W                      | Vindow                                                   |          |
| - Type AePlus De               | bug command and press Return/Enter                       |          |
|                                |                                                          |          |
|                                | step                                                     |          |
|                                |                                                          |          |
|                                | 1                                                        |          |
| ll - Exec                      | uting PP DEMO                                            |          |

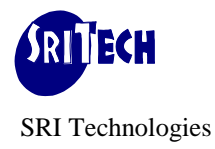

This will set a break point at step 0004 along with command confirmation in Display window:

| E  | 🖥 Display Windo | w _                                             | 미지 |
|----|-----------------|-------------------------------------------------|----|
| lh |                 | 1                                               |    |
|    |                 |                                                 | _A |
|    |                 |                                                 | _  |
|    |                 |                                                 | _  |
|    |                 |                                                 | _  |
|    | 1               | Successful - set break at PP_DEMO>MAIN>SetRC    |    |
|    | 2               | Break Point Established for: PP_DEMO>MAIN>SetRC | •  |

Press F5 or enter go in the command window. This will execute Step 0002 thru 0003 and cursor will move to line 32 as shown below:

| 🗟 Source Win | dow       |                                                           |
|--------------|-----------|-----------------------------------------------------------|
| Source Step: | PP_DEMO>M | AIN>SetRC Exit Debug Mode Run Location: Client            |
| 00028        | 0003:     | FROM PS_PP_DEMO_RC                                        |
| 00029        | 0004:     | WHERE OPRID = %Bind(OPRID)                                |
| 00030        | 0005:     | AND RUN_CNTL_ID = %Bind(RUN_CNTL_ID)                      |
| 00031        |           |                                                           |
| 00032* =     | O004 : F  | P_DEMO.MAIN.SetRC.Active.Set Defaults in RC if not foun   |
| 00033        | 0000 :    | 0001:Step Comments> Set RunControl.                       |
| 00034        |           |                                                           |
| 00035        | 0000:     | PeopleCode                                                |
| 00036        | 0001:     | Declare Function ToLog PeopleCode PP_DEMO_LIB.AE_PROGRAM  |
| 00037        | 0002:     |                                                           |
| 00038        | 0003:     | Global number &gbl_menu_items;                            |
| 00039        | 0004:     | Global number &gbl_Navig_items;                           |
| 00040        | 0005:     |                                                           |
| 00041*       | 0006:     | ToLog("", "AET OPRID: "   PP_DEMO_AET.OPRID);             |
| 00042*       | 0007:     | ToLog("", "AET RUN_CNTL_ID: "   PP_DEMO_AET.RUN_CNTL_ID); |
| 00043        | 0008:     |                                                           |

Pressing F8 (step) will execute step 0004 and cursor will move to next step. However, we would like to step thru each line of PeopleCode and so we will press Shift+F8 (step/into) this time. This will take us to the first executable PeopleCode like e.g. line 00041 as shown below:

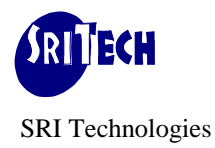

Web Site: http://www.sritech.com.au

| 膏 Source Win | Source Window |                                                           |  |  |  |
|--------------|---------------|-----------------------------------------------------------|--|--|--|
| Source Step: | PP_DEMO>MAIN  | I>SetRC#6 Exit Debug Mode Run Location: Client            |  |  |  |
| 00037        |               | •                                                         |  |  |  |
| 00038        | 0003:         | Global number &gbl_menu_items;                            |  |  |  |
| 00039        | 0004:         | Global number &gbl_Navig_items;                           |  |  |  |
| 00040        | 0005:         |                                                           |  |  |  |
| 00041* =     | 0006:         | ToLog("", "AET OPRID: "   PP_DEMO_AET.OPRID);             |  |  |  |
| 00042*       | 0007:         | ToLog("", "AET RUN_CNTL_ID: "   PP_DEMO_AET.RUN_CNTL_ID); |  |  |  |
| 00043        | 0008:         |                                                           |  |  |  |
| 00044*       | 0009:         | If None(PP_DEMO_AET.ASOFDATE) Then                        |  |  |  |
| 00045        | 0010:         | <pre>/* RC table is not populated */</pre>                |  |  |  |
| 00046*       | 0011:         | ToLog("", "RC Not Populated, Setting Defaults RC Value    |  |  |  |
| 00047*       | 0012:         | <pre>PP_DEMO_AET.ASOFDATE = %Date;</pre>                  |  |  |  |
| 00048*       | 0013:         | <pre>PP_DEMO_AET.FLAG1 = "Y";</pre>                       |  |  |  |
| 00049*       | 0014:         | <pre>PP_DEMO_AET.FLAG2 = "Y";</pre>                       |  |  |  |
| 00050        | 0015:         | End-If;                                                   |  |  |  |
| 00051        | 0016:         |                                                           |  |  |  |
| 00052*       | 0017:         | ToLog("", "AET ASOFDATE: "   PP_DEMO_AET.ASOFDATE);       |  |  |  |
|              |               |                                                           |  |  |  |

While program is waiting for user input, any debug command can be issued. At this stage we can see value of State Record or value of global variable. Also, we can choose to modify value of State Record Field or global variable to impact change in program flow. Let us see what is the value of PP\_DEMO\_AET.OPRID at this stage by issuing debug command:

Command: esf PP\_DEMO\_AET.\* displays value of all the field in State Record PP\_DEMO\_AET where as command PP\_DEMO\_AET.OPRID displays value of OPRID only as shown in the screen below:

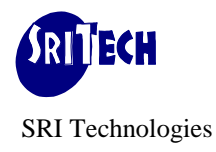

| 🛐 Display Windo                  | ρ₩                                                                                                    | - II X |
|----------------------------------|----------------------------------------------------------------------------------------------------|--------|
| 6<br>7<br>8<br>9<br>10           | <pre>1. PP_DEMO_AET.PROCESS_INSTANCE = '1328' 2. PP_DEMO_AET.OPRID = 'PS' 3. PP_DEMO_AET.RUN_CNTL_ID = 'run' 4. PP_DEMO_AET.ASOFDATE = '' 5. PP DEMO_AET.FLAG1 = ''</pre>                                         |        |
| 11<br>12<br>13<br>14<br>15       | 6. PP_DEMO_AET.FLAG2 = '<br>7. PP_DEMO_AET.MARKET = '<br>8. PP_DEMO_AET.PNLGRPNAME = '<br>9. PP_DEMO_AET.MENUGROUP = '<br>10. PP_DEMO_AET.MENULABEL = '                                                           |        |
| 16<br>17<br>18<br>19<br>20<br>21 | 11. PP_DEMO_AET.BARLABEL = ' '<br>12. PP_DEMO_AET.ITEMLABEL = ' '<br>13. PP_DEMO_AET.AE_APPLID = 'PP_U004_A00'<br>14. PP_DEMO_AET.AE_APPSTATUS = '0'<br>15. PP_DEMO_AET.COMPANY = ' '<br>PP_DEMO_AET.OPRID = 'PS' |        |
| Type AePlus Deb                  | ndow<br>uq command and press Return/Enter<br>esf PP_DEMO_AET . *<br>esf PP_DEMO_AET . <mark>OPRID</mark>                                                                                                    |        |

Let us set another break point at line number 00053.

| 🛐 Source Win    | dow            |                                                           |
|-----------------|----------------|-----------------------------------------------------------|
| Source Step:    | PP_DEMO>MAIN   | I>SetRC#6 Exit Debug Mode Run Location: Client            |
| 00039           | 0004:<br>0005: | Global number &gbl_Navig_items;                           |
| 00041* =        | > 0006:        | ToLog("", "AET OPRID: "   PP_DEMO_AET.OPRID);             |
| 00042*<br>00043 | 0007:<br>0008: | ToLog("", "AET RUN_CNTL_ID: "   PP_DEMO_AET.RUN_CNTL_ID); |
| 00044*          | 0009:          | If None(PP_DEMO_AET.ASOFDATE) Then                        |
| 00045           | 0010:          | <pre>/* RC table is not populated */</pre>                |
| 00046*          | 0011:          | ToLog("", "RC Not Populated, Setting Defaults RC Value    |
| 00047*          | 0012:          | PP_DEMO_AET.ASOFDATE = %Date;                             |
| 00048*          | 0013:          | PP_DEMO_AET.FLAG1 = "Y";                                  |
| 00049*          | 0014:          | PP_DEMO_AET.FLAG2 = "Y";                                  |
| 00050           | 0015:          | End-If;                                                   |
| 00051           | 0016:          |                                                           |
| 00052*          | 0017:          | ToLog("", "AET ASOFDATE: "   PP_DEMO_AET.ASOFDATE);       |
| 00053*          | 0018:          | ToLog("", "AET FLAG1: "   PP_DEMO_AET.FLAG1);             |
| 00054*          | 0019:          | ToLog("", "AET FLAG2: "   PP_DEMO_AET.FLAG2);             |
|                 | •              |                                                           |

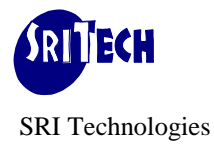

Let us see all the active break points at this stage by issuing debug command: lb (list break)

| 🛐 Display Wind             | low .                                                                                                    | - D ×    |
|----------------------------|----------------------------------------------------------------------------------------------------|----------|
| 1<br>2<br>3<br>4<br>5<br>6 | Successful - set break at PP_DEMO>MAIN>SetRC<br>Break Point Established for: PP_DEMO>MAIN>SetRC<br>Successful - set break at PP_DEMO>MAIN>SetRC#18<br>Break Point Established for: PP_DEMO>MAIN>SetRC#18<br>1 - Break At: Line: 32 (PP_DEMO>MAIN>SetRC)<br>2 - Break At: Line: 53 (PP_DEMO>MAIN>SetRC#18) | ×        |
| 💐 Command W                | indow                                                                                                    |          |
| - Type AePlus Deb          | pug command and press Return/Enter<br>11<br>11                                                                                                    | <u> </u> |
|                            | step                                                                                                    |          |

Pressing F5 (go) will take us to line number 00053. We can execute each line of PeopleCode using F8 (step) command and examine result using various debug commands.

Screen below shows the ability to examine value of global variable by just positioning the mouse on the variable in source window:

| Source Win       | Source Window  |                                                                                                    |                       |  |  |
|------------------|----------------|----------------------------------------------------------------------------------------------------|-----------------------|--|--|
| Source Step:     | PP_DEMO>MAIN   | I>PCTests#167 Exit Debug Mode Run Location: Client                                                                                        |                       |  |  |
| 00239*           | 0157:          | ToLog("", "Tested java APIs.");                                                                                                    | -                     |  |  |
| 00240            | 0158:          | &gbl_var_str = "test string";                                                                                                    |                       |  |  |
| 00242*<br>00243* | 0160:<br>0161: | &gbl_var_num = 123456;<br>&gbl_var_date = %AsOfDate;                                                                                      |                       |  |  |
| 00244*<br>00245  | 0162:<br>0163: | &gbl_var_datetime = %Datetime;                                                                                                    |                       |  |  |
| 00246*           | 0164:          | &gbl_var_str = &gbl_var_str   " appended";<br>&gbl_var_num = &gbl_var_num <b>#</b> 2;                                                     |                       |  |  |
| 00248*           | 0166:          | &gbl_var_date = AddToDate(&gbl_var_date, 1, 2, 3);           &dbl_var_date           &ddToDateTime(&gbl_var_date, 1, 2, 3);               | 4 5                   |  |  |
| 00250            | 0168:          | (lol way num = {chl way num + 10;                                                                                                    | <b>1</b> , <b>3</b> , |  |  |
| 00252*<br>00253* | 0170:          | &lcl_var_nam = wgbl_var_nam + 10,<br>&lcl_var_str = "local "   &gbl_var_str;<br>&lcl_var_date = AddToDate(&gbl_var_date, - 1, - 2, - 3);; | -                     |  |  |

In addition to function keys, command window is used to enter various debug commands. Each debug command is terminated by 'Enter' key. The Arrow keys may be used to pickup commands from the history. It is the 'Enter' key that completes the debug command.

Ones AppEngine completes successfully, you can exit the debug mode by clicking 'Exit Debug Mode' command button or enter Exit command in command window.

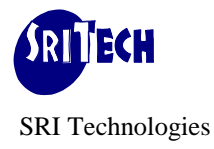

| A AePlus Work                                           | c Bench, Demo Copy, User:Demo User                                                                                                    | _ 🗆 ×        |
|---------------------------------------------------------|----------------------------------------------------------------------------------------------------|--------------|
| Ele Edit View                                           | Options Utility Debug Window Help                                                                                                    |              |
| Source Wine                                             | dow                                                                                                    |              |
| Source Step:                                            | PP_DEMO>MAIN>FINISH                                                                                                    |              |
| 00386*<br>00387*<br>00388<br>00389*<br>00390*<br>00391* | 0005: &xyz = "xyz";<br>0006: &x2 = 1;;<br>0007:<br>0008: ToLog("", "Value of &xyz is: "   &xyx);<br>0009: ToLog("", "Value of &x2 is: "   &x2);<br>0010: | 1            |
| 00392                                                   | 0000: Log Message : (108,108) , Parameter: Param1                                                                                                    |              |
| 00394                                                   | 0009 : PP_DEMO.MAIN.FINISH.Active.Common Finish Actions                                                                                                  |              |
| 00395 =><br>00396<br>00397<br>00398<br>00399*<br>00400  | 0000: Call Section PP_AE_LIB.PP_STOP<br>0002 :PP_DEMO.PP_Menus Section<br>0001 :PP_DEMO.PP_Menus.Step01.Active.Step01 description<br>0000: Do Select     | ×            |
| 膏 Display Win                                           | ndow                                                                                                    | <u>_   ×</u> |
| 5<br>6<br>7                                             | Successful - set break at PP_DEMO>MAIN>FINISH<br>Break Point Established for: PP_DEMO>MAIN>FINISH<br>EXIT - Program Finished Normally.                   |              |
| Command ¥                                               | Window                                                                                                    | _ 🗆 ×        |
|                                                         | ebug command and press Return/Enter<br>step<br>go<br>go                                                                                                  | ×            |
| PP DEMO F                                               | /inished.                                                                                                    |              |

This will close the debug window and workbench window will be restored.

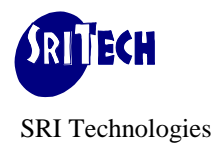

When running program in debug mode, if AppEngine calls Sections Dynamically, value of state record should be changed just in time so that appropriate sections are called at run time. For Example, when debugging TL\_TIMEADMIN program that calls section from TL\_TA\_RULES AppEngine dynamically, value of AE Program name should be modified in State Record by appropriate PP\_Unnn\_Axx just before the Section Call where PP\_Unnn\_Axx is the Ae Name assigned to TL\_TA\_RULES by AePlus compiler. This can be achieved by setting break point before the Call Section Step.

PP\_Unnn\_Axx value can be obtained from "Object Mapping" table in \*.lst file that is created by AePlus in SqrPlus temp directory. This will be something like:

| • • • • |                 |               |  |
|---------|-----------------|---------------|--|
| 000560  | Object Mapping  |               |  |
| 000561  |                 |               |  |
| 000562  | Original Object | Mapped Object |  |
| 000563  |                 |               |  |
| 000564  | TL_TIMEADMIN    | PP_U004_A00   |  |
| 000565  | TL_TA000410     | PP_U004_A01   |  |
| 000565  | TL_TA000800     | PP_U004_A02   |  |
| 000565  | TL_TA_RULES     | PP_U004_A03   |  |
| 000567  |                 |               |  |
|         |                 |               |  |
|         |                 |               |  |
|         |                 |               |  |

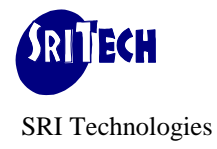

### **D. Run Option-CDT : Run with Debug at Client in Target Database**

This is same **as Run Option** C (Run With Debug at Client in Source Database) except that and Source Database and Target Database are different. Debug version of AppEngine runs in Target Database instead of Source Database. The compilation process takes AppEngine definition from Source Database but compiled version is created in Target Database.

#### E. Run Option-SNS : Run Normal at Server in Source Database

This is same as **Run Option A** (Run Normal at Client in Source Database) except that the AppEngine is run thru Process Scheduler. AePlus uses PP\_SCHD\_AE AppEngine program to schedule AppEngine program in Source Database.

Run Thru ProcSched checkbox should be ticked. Server Name should be specified although that may be overridden by appropriate Server name when process is scheduled. e.g. PSNT may change to PSUNX when process is scheduled.

AePlus Workbench notifies developer when AppEngine completes. However, log files created by the AppEngine program should be viewed thru Process Monitor. It is essential that AppEngine program specified has the Process Definition setup in source database.

#### F. Run Option-SNT : Run Normal at Server in Target Database

This is same as **Run Option B** (Run Normal at Client in Target Database) except that the AppEngine is run thru Process Scheduler. AePlus uses PP\_SCHD\_AE AppEngine program to schedule compiled AppEngine program (PP\_Unnn\_A00) in Target Database.

Run Thru ProcSched checkbox should be ticked. Server Name should be specified although that may be overridden by appropriate Server name when process is scheduled. e.g. PSNT may change to PSUNX when process is scheduled.

AePlus Workbench notifies developer when AppEngine completes. However, log files created by the AppEngine program should be viewed thru Process Monitor. It is essential that AppEngine PP\_Unnn\_A00 has the Process Definition setup in target database where Unnn is AePlus User ID.

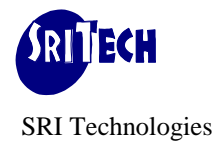

# **G. Run Option-SDS : Run with Debug at Server in Source Database**

This is same as **Run Option C** (Run with Debug at Client in Source Database) except that the AppEngine runs thru Process Scheduler. AePlus uses PP\_SCHD\_AE AppEngine program to schedule compiled AppEngine program (PP\_Unnn\_A00) in Source Database.

Run Thru ProcSched checkbox should be ticked. Server Name should be specified although that may be overridden by appropriate Server name when process is scheduled. e.g. PSNT may change to PSUNX when process is scheduled.

Debugging interface is same as that in **Run Option C**. However, since AppEngine runs is a different machine, Server Agent must be up and running on machine where AppEngine runs. Server Agent should also point to correct Remote Server Agent (other than Client). For further details on 'Remote Server Agent', please refer to *Installing Server Agent* topic.

It is also essential that AppEngine PP\_Unnn\_A00 has the Process Definition setup in source database where Unnn is AePlus User ID.

# H. Run Option-SDT : Run with Debug at Server in Target Database

This is same as Run Option D (Run with Debug at Client in Target Database) except that the AppEngine runs thru Process Scheduler. AePlus uses PP\_SCHD\_AE AppEngine program to schedule compiled AppEngine program (PP\_Unnn\_A00) in Source Database.

Run Thru ProcSched checkbox should be ticked. Server Name should be specified although that may be overridden by appropriate Server name when process is scheduled. e.g. PSNT may change to PSUNX when process is scheduled.

Debugging interface is same as that in **Run Option D**. However, since AppEngine runs is a different machine, Server Agent must be up and running on machine where AppEngine runs. Server Agent should also point to correct Remote Server Agent (other than Client). For further details on 'Remote Server Agent', please refer to *Installing Server Agent* topic.

It is also essential that AppEngine PP\_Unnn\_A00 has the Process Definition setup in target database where Unnn is AePlus User ID.

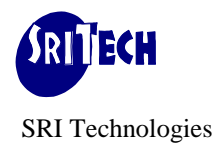

# Ae Abends

Whenever an AppEngine that runs at Client (i.e. not thru Process Scheduler) and it abends due to some run time errors, you may have to manage this abended process so that you are able to run this process next time. Screen capture below shows how to manage such un-finished process.

Navigation: PeopleTools->Application Engine->Manage Abends

|   | Home   Worklist   MultiChennel Console   Addito Fevorites   Sign out                   |  |  |
|---|----------------------------------------------------------------------------------------|--|--|
|   |                                                                                        |  |  |
|   |                                                                                        |  |  |
|   | New Window   Customize Page                                                            |  |  |
|   |                                                                                        |  |  |
|   | Manage Abends                                                                          |  |  |
|   | manage Abernae                                                                         |  |  |
|   | Process Monitor Use Process Monitor for processes that were run via Process Scheduler. |  |  |
|   |                                                                                        |  |  |
|   |                                                                                        |  |  |
|   |                                                                                        |  |  |
|   |                                                                                        |  |  |
|   |                                                                                        |  |  |
|   |                                                                                        |  |  |
|   |                                                                                        |  |  |
|   |                                                                                        |  |  |
|   |                                                                                        |  |  |
|   |                                                                                        |  |  |
|   |                                                                                        |  |  |
|   |                                                                                        |  |  |
|   |                                                                                        |  |  |
|   |                                                                                        |  |  |
|   |                                                                                        |  |  |
|   |                                                                                        |  |  |
|   |                                                                                        |  |  |
|   | 🖹 Notify 🗘 Refresh                                                                     |  |  |
|   |                                                                                        |  |  |
|   |                                                                                        |  |  |
|   |                                                                                        |  |  |
| Ţ |                                                                                        |  |  |
|   | •                                                                                      |  |  |

If AppEngine that runs at Server thru Process Scheduler, it should be managed thru Process Monitor.

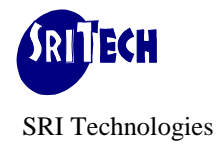

# Source Version Control AppEngine using AePlus

Source Version Control is an essential part of any Source Code in any software development environment. With **AePlus** you can Source Version Control AppEngine source code using the same Source Version Control Software that you use for SQRs or COBOLs. AppEngine source code is kept as one unit. Since Source code can be preserved in Source Version Control software - you always know where the master copy is and never lose your coding effort as a result of database refresh. You can easily compare two versions of AppEngine source code (that is available in text format) to find what exactly has changed. Rolling back to previous version is much controlled and quality assured.

| A AePlus Work Bench                                   |                                          |                                       |                           |                         |
|-------------------------------------------------------|------------------------------------------|---------------------------------------|---------------------------|-------------------------|
| File Edit View Optio                                  | ns Utility Debug Window Hel              | P                                     |                           |                         |
| <table-of-contents> AE Parameters</table-of-contents> | Create AE Snapshot<br>View Snapshot Text |                                       |                           | <u>-0×</u>              |
| Server Agent                                          | Client 💽                                 | Test Run Th                           | ru ProcSched 🔲 🦳 Server I | Name psnt               |
| - Source Database: -<br>App Engine Program            | PP_DEMO                                  | Target Database (Wł<br>Same As Source | here AE Runs):            | Run <u>N</u> ormal      |
| DbName                                                | H88DMO                                   | DbName                                | H88DMO                    | Run With <u>D</u> ebug  |
| Psoft UserName                                        | PS                                       | Psoft UserName                        | PS                        | <u>S</u> ave            |
| Psoft Password                                        | **                                       | Psoft Password                        | **                        | View <u>A</u> ePLus Log |
| AE Log File                                           | D:\temp\PP_DEMO                          | Run Control ID                        | Run2                      | View AE Log             |
| Addl. Cmd Line Args                                   | -trace 123                               | Process Instance                      | 0                         |                         |

Following steps are required:

- Enter AppEngine program name that you would like to put into Source Version Control Software.
- Enter Source Database, Username and Password.
- Click Utility->Create AE Snapshot

This will extract AppEngine Definition from Source Database and produce followings:

• AppEngine Source Code in text format. For example if AppEngine program name is PP\_DEMO and Source Database is H88DMP, text snapshot will be created as c:\sqrplus\ae\PP\_DEMO\_H88DMO.txt where c:\sqrplus\ae is AE\_SNAPSHOT\_DIR as defined in AePlus Options. This text file should be checked into your Source Version Control repository to facilitate general browsing and comparision between two versions.

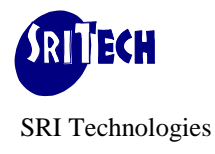

• In addition, Dat and Dms files are also created to facilitate rollback to specific version when needed. For example for PP\_DEMO AppEngine program, c:\sqrplus\ae\PP\_DEMO\_imp.dat and c:\sqrplus\ae\PP\_DEMO\_imp.dat and c:\sqrplus ac\PP\_DEMO\_imp.dat and c:\sqrplus ac\PP\_DEMO\_imp.dat ac\PP\_DEMO\_imp.dat ac\PP\_DEMO\_i

----- End of Document -----